.ไปที่ Taskbar กดไอคอน 📶 จะมีหน้า Wireless Network Connection ขึ้นมาจากนั้นกด Open Network and Sharing Center

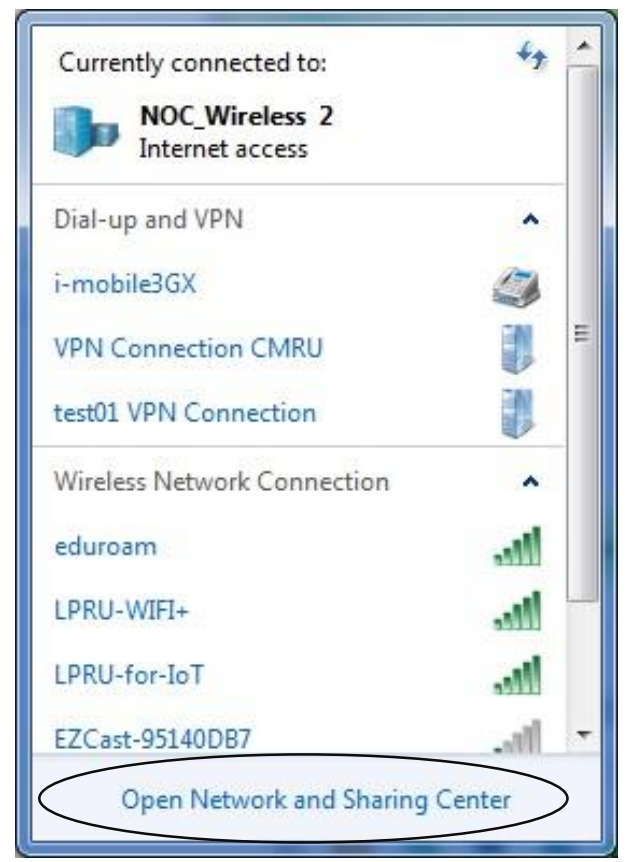

2.เมื่อเข้าหน้า Network and Sharing Center ให้กด Manage wireless networks

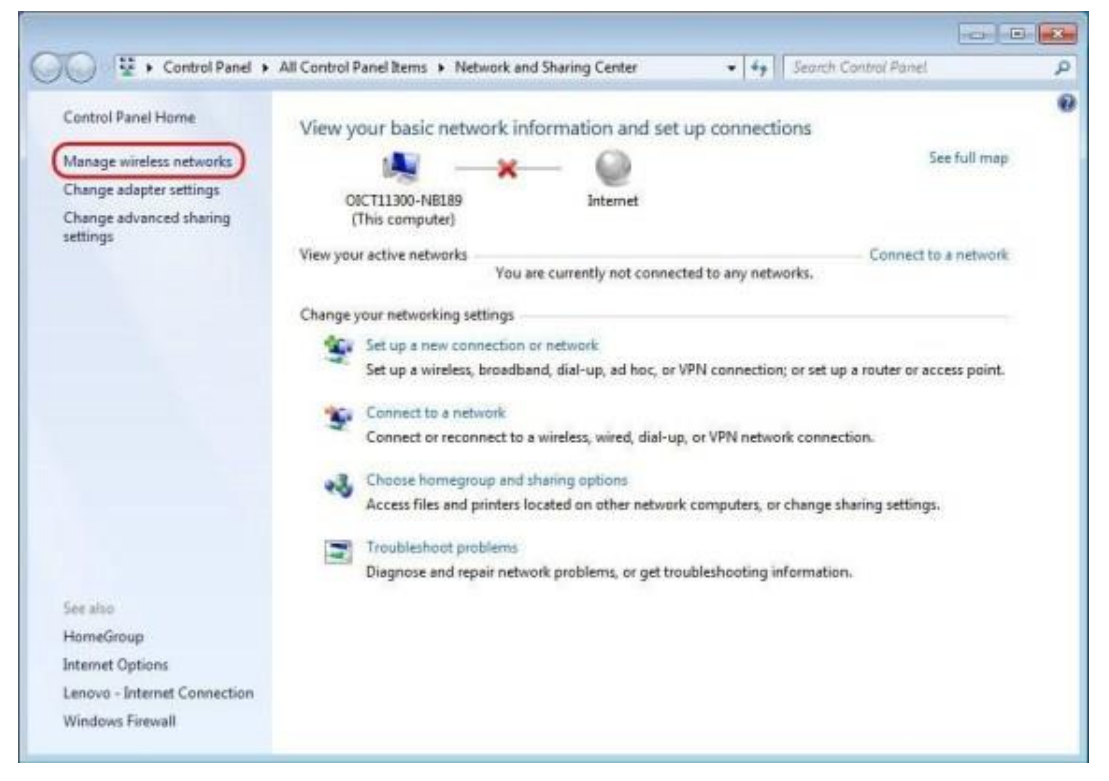

3.จากนั้นกดปุ่ม Add เพื่อสร้าง Network ตัว LPRU-WIFI+

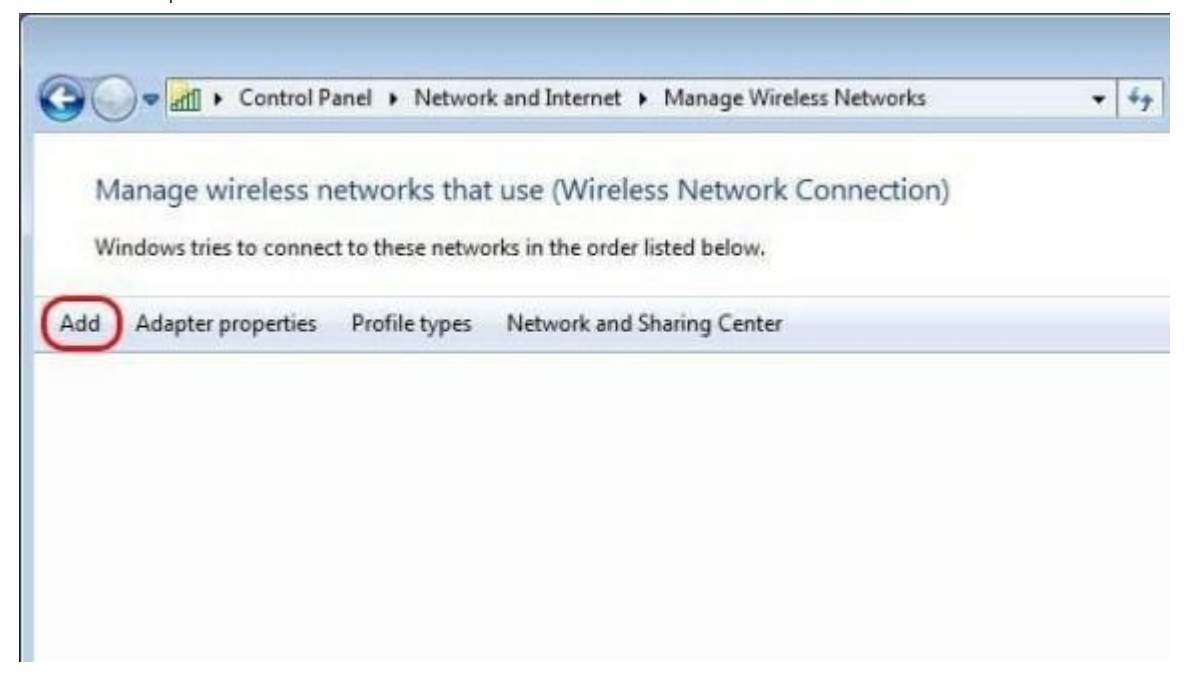

4.เลือก Manually create a network profile

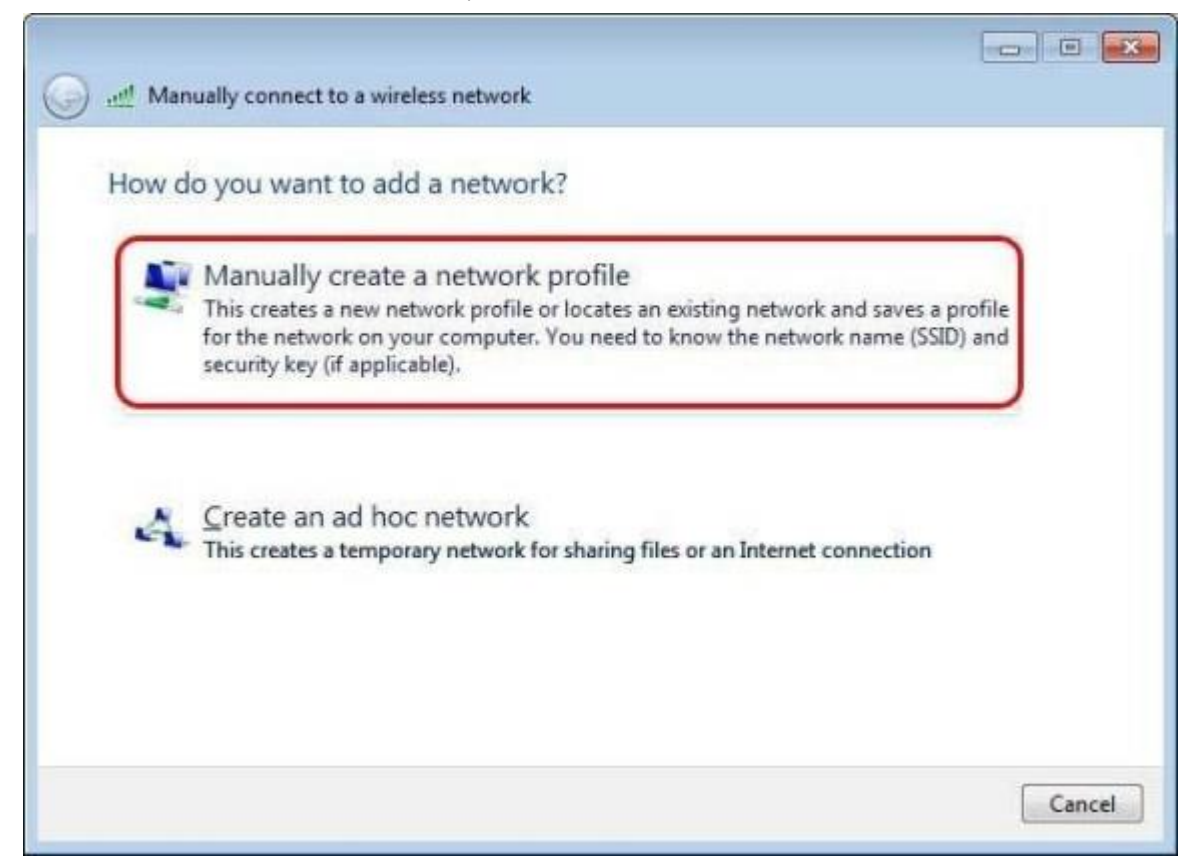

5.เมื่อเข้ามาที่หน้า Manually connect to a network profile

- · ตั้งชื่อในช่อง Network name ตัวอย่าง LPRU-WIFI+
- เลือก Security type เป็น WPA2-Enterprise
- หลือก Encryption type เป็น AES · กดปุ่ม Next

| Enter information                  | for the wireless network you want to add                                                         |  |
|------------------------------------|--------------------------------------------------------------------------------------------------|--|
| Network name:                      | LPRU-WIFI+                                                                                       |  |
| Security type:                     | WPA2-Enterprise                                                                                  |  |
| Encryption type:                   | AES 💌                                                                                            |  |
| Se <u>c</u> urity Key:             | Hide characters                                                                                  |  |
| ✓ Start this connect               | tion automatically                                                                               |  |
| Connect even if<br>Warning: If you | the network is not broadcasting<br>select this option, your computer's privacy might be at risk. |  |

6.ต่อมาให้กด Change connection settings จะเข้ามาในหน้า Wireless Networks Properties

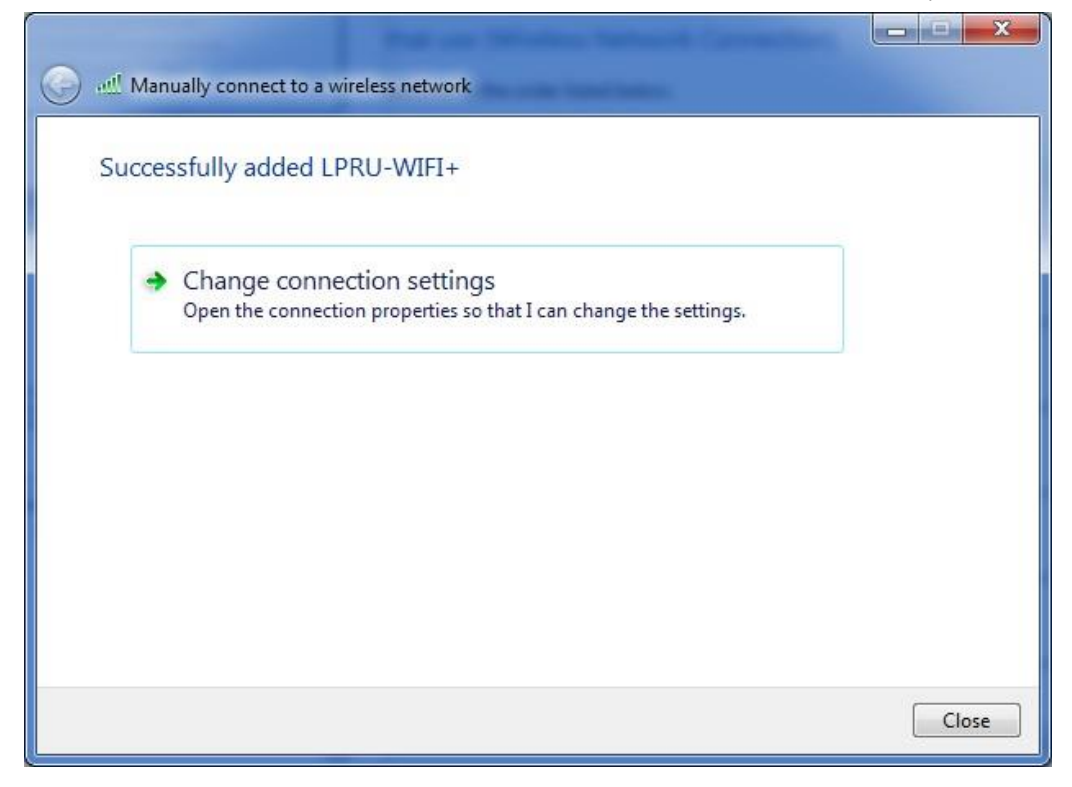

7.ในหน้า Wireless Networks Properties เลือก Security ให้ยกเลิก Remember my credentials for this connection each time I'm logged on

| Connection Security                                                                       | Vetwork Properti                                                 | es   |                    | × |
|-------------------------------------------------------------------------------------------|------------------------------------------------------------------|------|--------------------|---|
| Security type:<br>Encryption type:                                                        | WPA2-Enterpri<br>AES                                             | se   | •                  |   |
| Ch <u>o</u> ose a network a<br>Microsoft: Protecte<br>Remember my cr<br>tine I'm logged o | uthentication meth<br>d EAP (PEAP)<br>edentials for this c<br>in | iod: | Settings<br>n each |   |
| Advanced setting                                                                          | gs                                                               |      |                    |   |
|                                                                                           |                                                                  |      |                    |   |

8.จากนั้นกดปุ่ม Settings

| connection becanty  |                                                           |
|---------------------|-----------------------------------------------------------|
| Security type:      | WPA2-Enterprise                                           |
| Encryption type:    | AES 🔻                                                     |
| Microsoft: Protecte | d EAP (PEAP) Settings redentials for this connection each |
| Advanced setting    | gs                                                        |

9.ในหน้า Protected EAP Properties ให้ยกเลิก Validate server certificate กดปุ่ม Configure...

| Protected EAP Properties                                                                                                    |
|----------------------------------------------------------------------------------------------------|
| When connecting:                                                                                                    |
| Connect to these servers:                                                                                                    |
| Trusted Root Certification Authorities:                                                                                                    |
| Actails Authentication Root CA                                                                                                    |
| America Online Root Certification Authority 1     Baltimore CyberTrust Root     Buypass Class 2 Root CA                                             |
| Certigna +                                                                                                    |
| Do not grompt user to authorize new servers or trusted certification authorities.  Select Authentication Method:                                    |
| Secured password (EAP-MSCHAP v2)                                                                                                    |
| Enable Fast Reconnect     Enforce Network Access Protection     Disconnect if server does not present cryptobinding TLV     Enable Identity Privacy |
| OK Cancel                                                                                                    |

10.จะขึ้นหน้า EAP MSCHAPv2 Properties ให้ยกเลิก Automatically user my Windows logon name and password (and domain if any) แล้วกดปุ่ม OK

| CAP MISCI | APV2 Propert     | les              |          |
|-----------|------------------|------------------|----------|
| When co   | nnecting:        |                  |          |
| Aut       | omatically use n | ny Windows logon | name and |
| pas       | sword (and dor   | nain if any).    |          |
|           |                  |                  |          |

11.จากนั้นกลับมาที่หน้า Wireless Networks Properties กดปุ่ม Advanced settings

| LPRU-WIFI+ Wireless N                                | letwork Properties               | ×         |
|------------------------------------------------------|----------------------------------|-----------|
| Connection Security                                  |                                  |           |
| S <u>e</u> curity type:<br>E <u>n</u> cryption type: | WPA2-Enterprise                  | •         |
| Ch <u>o</u> ose a network a                          | uthentication method:            | Settings  |
| Remember my cr                                       | edentials for this connecti<br>n | on each   |
| Advanced setting                                     | IS                               |           |
|                                                      |                                  |           |
|                                                      |                                  | OK Cancel |

12.หน้า Advanced settings ให้ปรับตัวเลือกจาก User or computer authentication มาเป็น User authentication แล้วกดปุ่ม OK

| Specify authentication mode:                                                                                                    |                         |                   |         |
|----------------------------------------------------------------------------------------------------|-------------------------|-------------------|---------|
| User authentication                                                                                                    | ▼ S                     | ave <u>c</u> rede | entials |
| Delete credentials for all users                                                                                                    |                         |                   |         |
| Enable single sign on for this netwo                                                                                                 | ork                     |                   |         |
| Perform immediately before use                                                                                                    | er logon                |                   |         |
| Perform immediately after user                                                                                                    | logon                   |                   |         |
| Maximum delay (seconds):                                                                                                    | 1                       | 0                 | *       |
|                                                                                                    | 12 12 13                | urina sina        | ile     |
| Allow additional dialogs to be d<br>sign on                                                                                          | isplayed d              | anny any          | 2070    |
| <ul> <li>Allow additional dialogs to be d<br/>sign on</li> <li>This network uses separate vir<br/>and user authentication</li> </ul> | isplayed d<br>tual LANs | for machi         | ne      |
| <ul> <li>Allow additional dialogs to be d<br/>sign on</li> <li>This network uses separate vir<br/>and user authentication</li> </ul> | isplayed d<br>tual LANs | for machi         | ne      |
| <ul> <li>Allow additional dialogs to be d<br/>sign on</li> <li>This network uses separate vir<br/>and user authentication</li> </ul> | tual LANs               | for machi         | ne      |
| <ul> <li>Allow additional dialogs to be d<br/>sign on</li> <li>This network uses separate vir<br/>and user authentication</li> </ul> | tual LANs               | for machi         | ne      |
| <ul> <li>Allow additional dialogs to be d<br/>sign on</li> <li>This network uses separate vir<br/>and user authentication</li> </ul> | tual LANs               | for machi         | ne      |
| <ul> <li>Allow additional dialogs to be d<br/>sign on</li> <li>This network uses separate vir<br/>and user authentication</li> </ul> | tual LANs               | for machi         | ne      |

## 13.กดปุ่ม Close

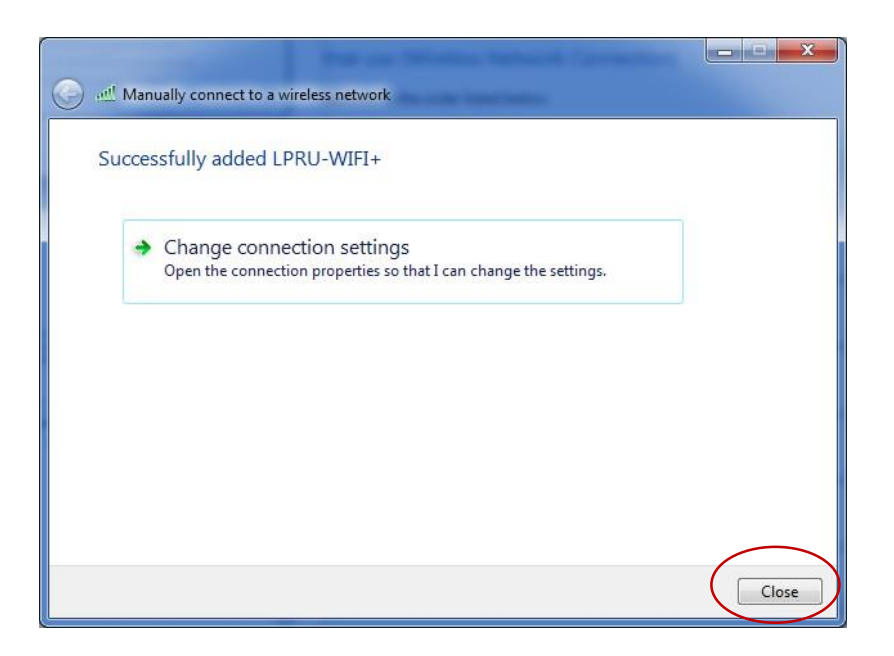

14.จากนั้นทดลองใช้งานโดยกดไอคอน 💷 จะมีหน้า Wireless Network Connection ขึ้นมากดเลือก LPRU-WIFI+ ที่สร้างไว้แล้วกดปุ่ม Connect

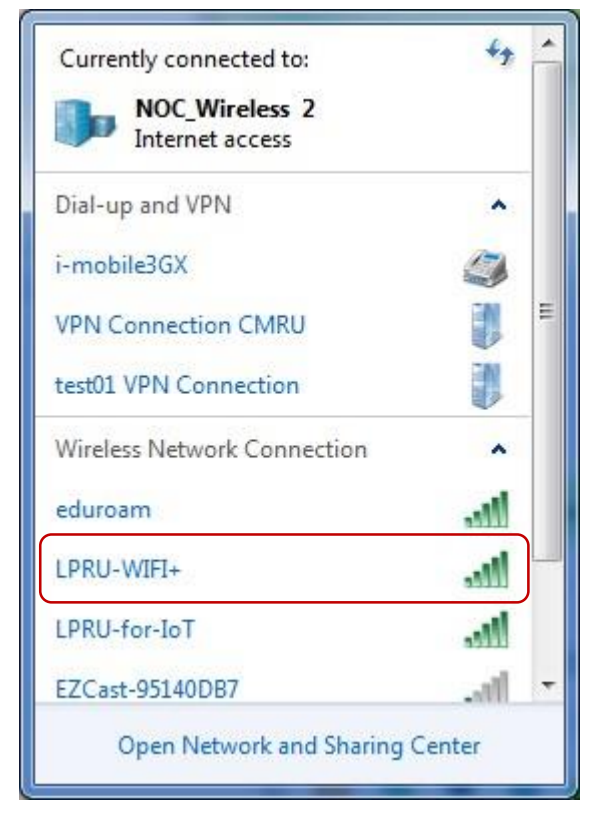

- 15.รอ Connect Network จะขึ้นหน้าให้ใส่รหัสผาน่ ดังนี้
  - Username ให้ใส่Username ของ เราที่เข้าใช้ อินเทอร์เน็ตมหาวิทยาลัย Password ให้ใส่รหัสผ่าน เราที่เข้าใช้ อินเทอร์เน็ตมหาวิทยาลัย
  - จากกดปุ่ม OK

| Windows Securit             | y X                               |
|-----------------------------|-----------------------------------|
| Network A<br>Please enter u | authentication<br>ser credentials |
|                             | User name<br>Password             |
|                             | OK Cancel                         |

16.รอ Connect Network ถ้า Connect Network สำเร็จจะขึ้น 🌌

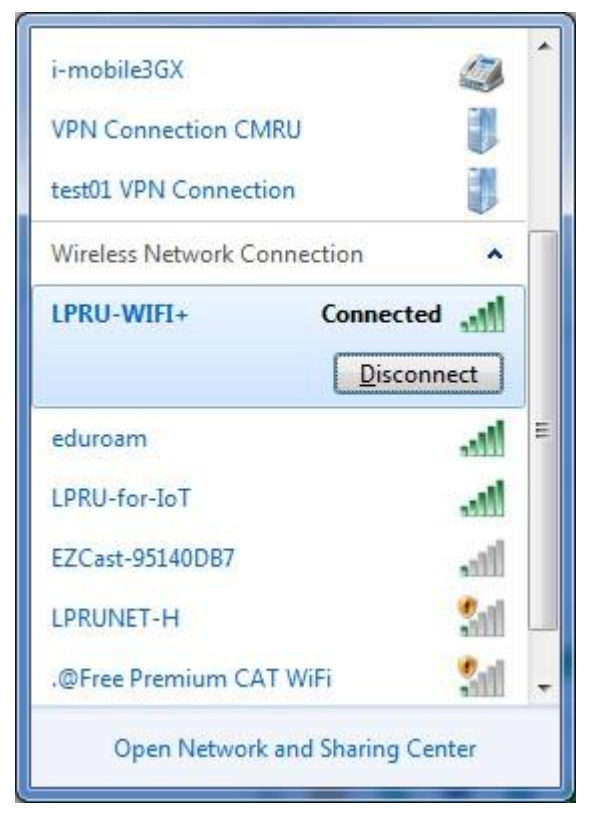